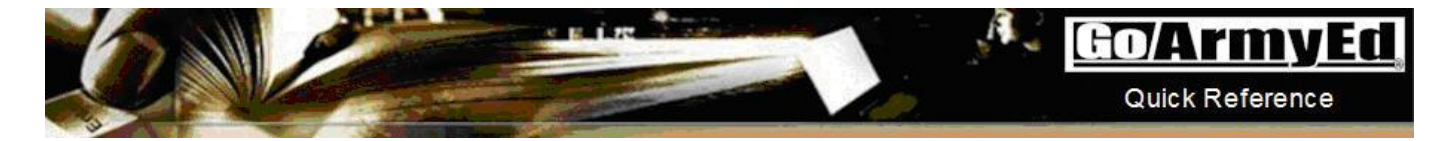

## **Tuition Assistance (TA) Eligible Access Process**

## **General Information**

You may request to have TA-eligible access in order to request TA through GoArmyEd. As part of the process, you will need to complete the VIA tool to select a Career Goal, Degree Program, and School.

Below is the TA-eligible access request process:

Step 1: Select the "Request TA Access" Smart Link

Step 2: Select a Career Goal, Degree Program, and School using the VIA tool

Step 3: Track your "TA Access Request" status

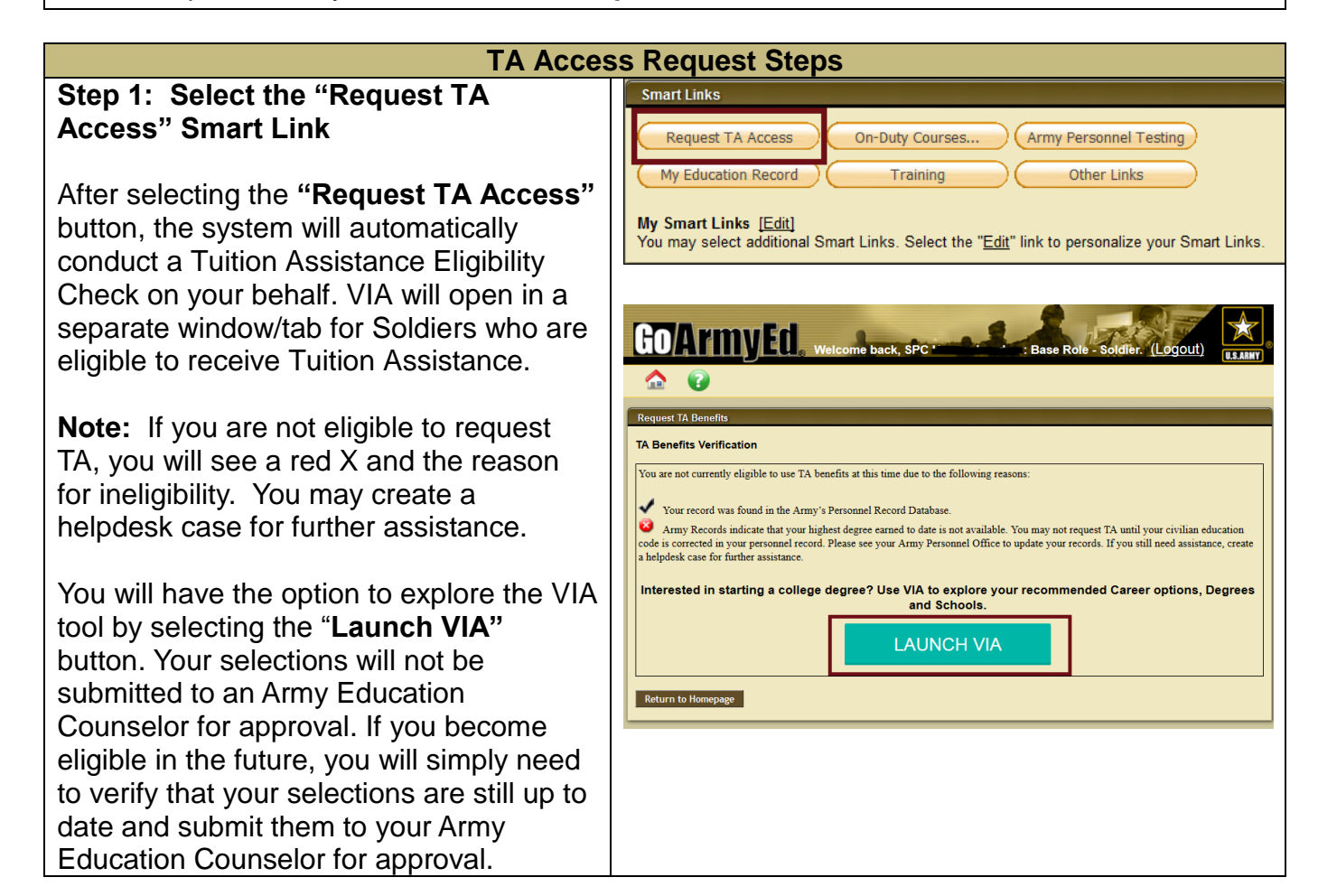

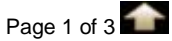

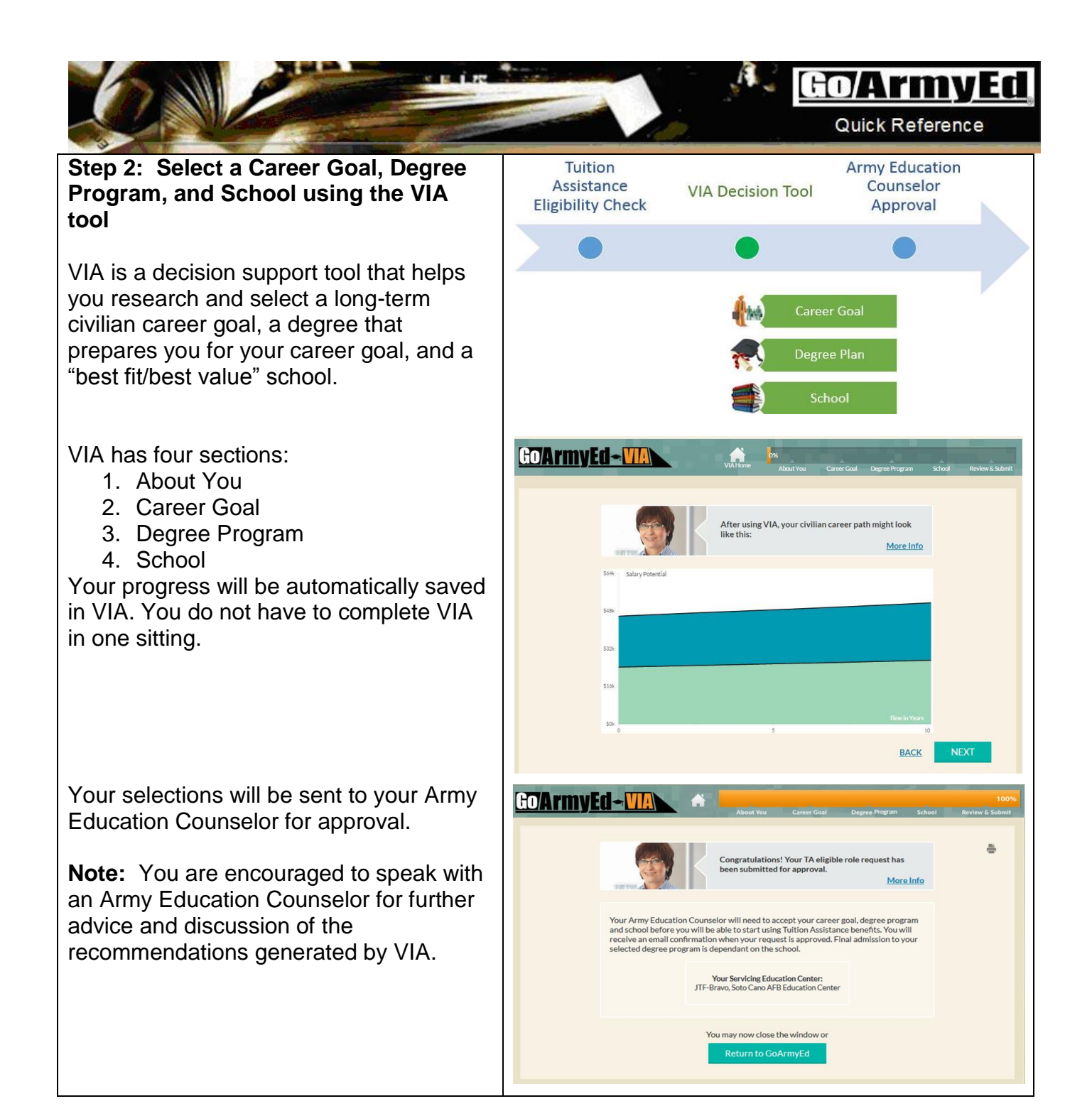

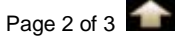

## GO/ArmyEd

Quick Reference

Step 3: Track your "TA Access Request" approval status from your GoArmyEd homepage or "My Education Record" page

Once you have begun using VIA, you can access the tool or track your submission status from your homepage or by selecting the "**My Education Record**" Smart Link then selecting the "**TA Planning Summary**" tab.

An **"In Progress"** status indicates you have not yet completed all sections of VIA.

A "**Pending Approval**" status indicates you have submitted your selections in VIA, and they are currently pending approval from an Army Education Counselor.

An **"Approved"** VIA status indicates your Army Education Counselor has approved your selections and granted you permission to use TA.

A "**Rejected**" status indicates your request has been denied. You may review and update your selections in VIA.

**Next steps:** Upon completing VIA, a Helpdesk case will be created on your behalf and escalated to your Army Education Counselor for review. You will be notified by email if your request is approved or if further action is needed prior to approval being granted.

If approved, you will then be able to request TA through GoArmyEd.

| r                                                                                                    | Step                                                                                                    |                                           | State                                                | Complet            | ion Date                                                                                                    | )                                                                                            |
|----------------------------------------------------------------------------------------------------|----------------------------------------------------------------------------------------------------|-------------------------------------------|------------------------------------------------------|--------------------|----------------------------------------------------------------------------------------------------|----------------------------------------------------------------------------------------------|
| About You                                                                                                    |                                                                                                    |                                           | In Progress                                          |                    |                                                                                                    |                                                                                              |
| Select Caree                                                                                                    | r Goal                                                                                                    | 8                                         | Not Started                                          |                    |                                                                                                    | -                                                                                            |
| Select Degre                                                                                                    | e Program                                                                                                    | 8                                         | Not Started                                          |                    |                                                                                                    |                                                                                              |
| Select School                                                                                                    | ı                                                                                                    | 8                                         | Not Started                                          |                    |                                                                                                    | _                                                                                            |
| Army Educat                                                                                                    | ion Counselor Approva                                                                                                    | I 🔘                                       | Not Submitted                                        |                    |                                                                                                    |                                                                                              |
| If you wish to<br>Access VIA                                                                                                    | view or continue to r                                                                                                    | equest TA                                 | Access, please s                                     | elect the Ac       | cess VIA t                                                                                                    | outton bel                                                                                   |
| oldier Personnel                                                                                                    | TA Planning Summary                                                                                                    | Education                                 | Helpdesk Cases                                       | CTS Notes          | eFile Tes                                                                                                    | st Scores                                                                                    |
|                                                                                                    |                                                                                                    |                                           |                                                      |                    |                                                                                                    |                                                                                              |
| Make this tab your                                                                                                    | default. Your current tab prefe                                                                                                    | erence is All.                            |                                                      |                    |                                                                                                    |                                                                                              |
| Status                                                                                                    |                                                                                                    |                                           |                                                      | Review an          | d Comple                                                                                                    | to                                                                                           |
| 114 Ch-h                                                                                                    | la De                                                                                                    |                                           | -                                                    | Selections         | in VIA                                                                                                    | 10                                                                                           |
| VIA Status                                                                                                    | in Pr<br>19-0                                                                                                    | CT-15                                     |                                                      |                    |                                                                                                    |                                                                                              |
|                                                                                                    |                                                                                                    |                                           |                                                      |                    |                                                                                                    |                                                                                              |
|                                                                                                    |                                                                                                    | \$90k<br>\$80k<br>\$70k<br>\$60k<br>\$50k |                                                      |                    |                                                                                                    |                                                                                              |
|                                                                                                    |                                                                                                    | \$40k<br>\$30k<br>0                       |                                                      | 5                  | 1                                                                                                    | rime in Vears                                                                                |
| ptesk Cross<br>ect the image to view the<br>set that are marked with 1<br>play (Open + Pending S<br>play i Open case.                                                                                                    | ase details.<br>Tave been returned for additional inform<br>unveys ▼] Cases                                                                 | S40k<br>S30k<br>0                         |                                                      | 5                  | Training<br>Merceda<br>Jacoba<br>Trest Scher                                                                                                    | Resources                                                                                    |
| ptest Cases<br>ect the image to view the test that are marked with 1<br>in the image to view the test test test test test test test                                                                                                    | zee details<br>have been returned for additional inform<br>urveys ▼   Cases                                                                 | S40k<br>S30k<br>0                         | en Cases                                             | 5                  | Training<br>• Yeek Solar<br>• Jaarch Gui<br>• Jaarch Gui<br>• Jaarch Gui                                                                                                    | Resources<br>model information                                                               |
| ptests Cases<br>act the image to view there<br>set that are marked within<br>glay (Open + Pending S<br>u have 1 open case.<br>Case ID Date Open<br>Case ID Date Open<br>Case ID Dat | are details<br>take been returned for additional inform<br>urveys T Cases<br>Page Case Subject<br>S Degree Change (School                   | 40k<br>330k<br>0<br>vation.               | en Cases<br>Ited Last Updated Co<br>5 Open New Case  | 5<br>mments Case I | Training<br>. Max GaA<br>. Laurch Gu<br>. Mex Rafe<br>. Test Scher<br>Details Reque                                                                                                    | rime in Years<br>Resources<br>myEd introductor<br>tick Statt Training<br>Me<br>est Case Stat |
| pdest Cases<br>ext the image to view the c<br>set that are marked with I<br>in a comparison of the comparison of the comparison<br>cases ID Date Open<br>cases ID Date Open<br>cases ID Date Open<br>cases ID Date Open<br>Cases ID Date Open<br>Case ID Date Open<br>Cases ID Date Open<br>Cases ID Date Open<br>Case             | zee details.<br>Take been returned for additional inform<br>urveys ▼ Cases<br>ned Case Subject<br>5 Degree Change/School<br>Change Request  | \$40k   \$30k   0                         | en Cases<br>Ited Last Updated Co<br>5 Open New Case  | mments Case D      | Training<br>Jacobs<br>Jacobs | Time in Years                                                                                |
| odest Cases<br>act the image to view there<br>are that area prained within<br>the area of the area of the area of the<br>area of the area of the area of the<br>case ID Date Open<br>Case ID Date Open<br>Case ID Date Op     | zee details.<br>Take been returned for additional inform<br>unreys ▼ Cases<br>neal Case Subject<br>5 Degree Change/School<br>Change Request | S40k<br>S30k<br>0<br>nation.              | en Cases<br>Itted Last Updated Cc<br>5 Open New Case | mments Case D      | Training<br>- Mex Gas<br>- Laurch Qu<br>- Ver Refer<br>- Test Scher<br>Details Reque                                                                                                    | Time in Years                                                                                |